## Configuración de Chromebook para estudiantes

Una vez que un estudiante tiene un dispositivo asignado, deberá agregarlo como usuario para ese dispositivo.

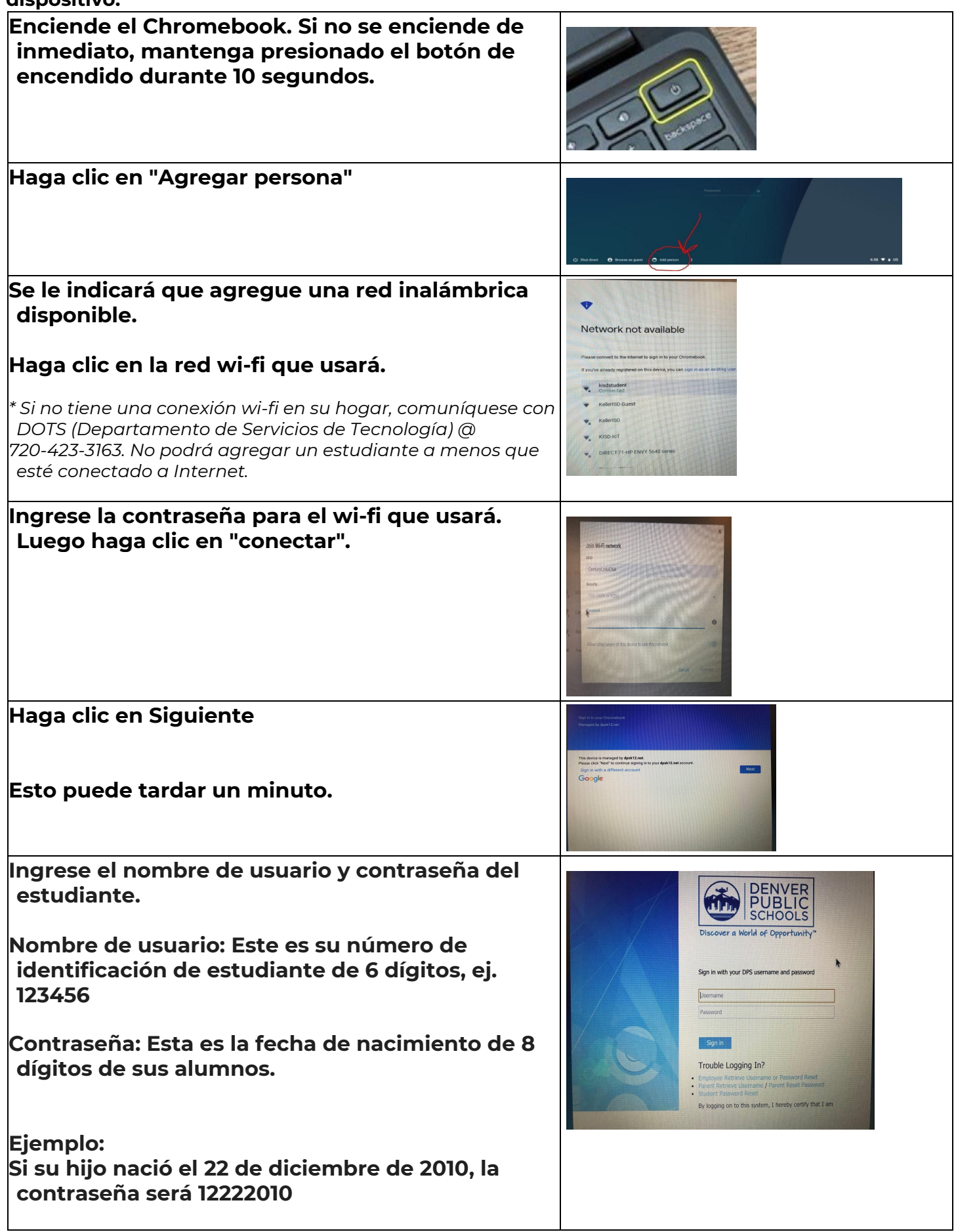

| Haga clic en "Iniciar sesión"                                                   |  |
|---------------------------------------------------------------------------------|--|
| Esto debería iniciar sesión<br>automáticamente y abrir una página de<br>Google. |  |
| La próxima vez que inicie sesión solo<br>necesitará usar su contraseña.         |  |

## Solución de problemas

## Acceso denegado

Si se deniega el acceso de los estudiantes, significa que usted optó por no usar Google en el registro escolar. Si este es el caso, deberá comunicarse con DOTS (Departamento de Servicios de Tecnología) al 720-423-3163